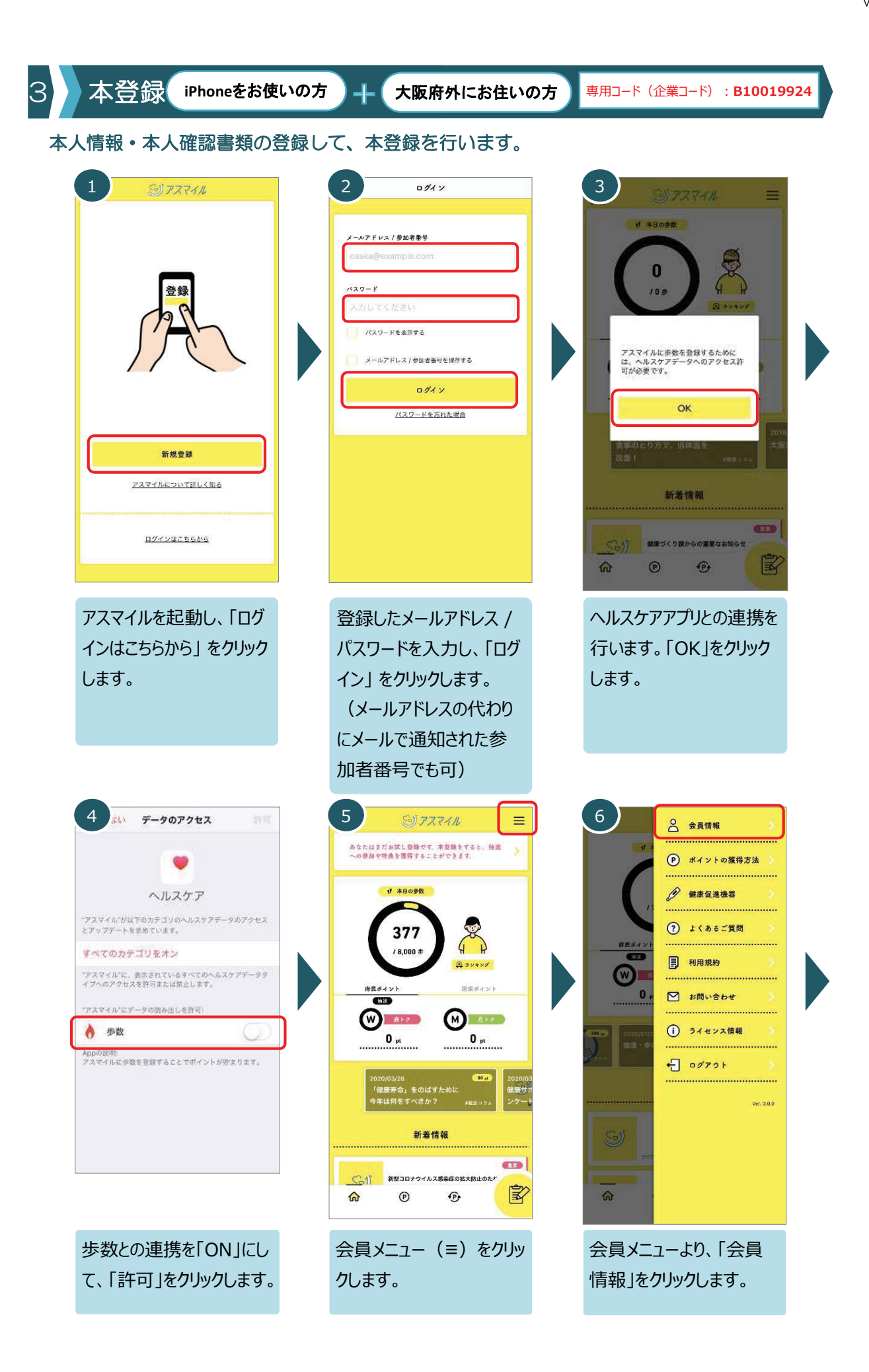

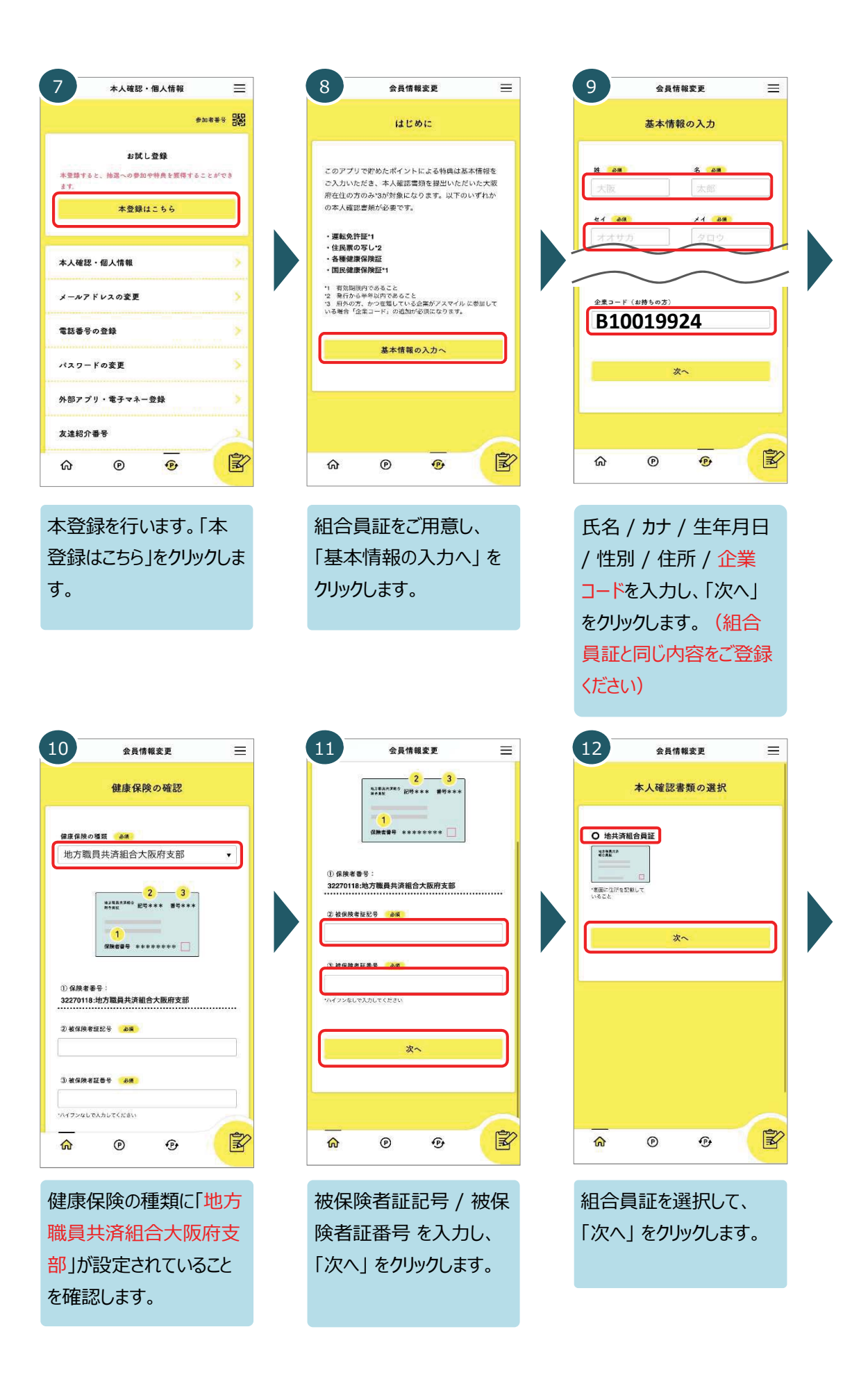

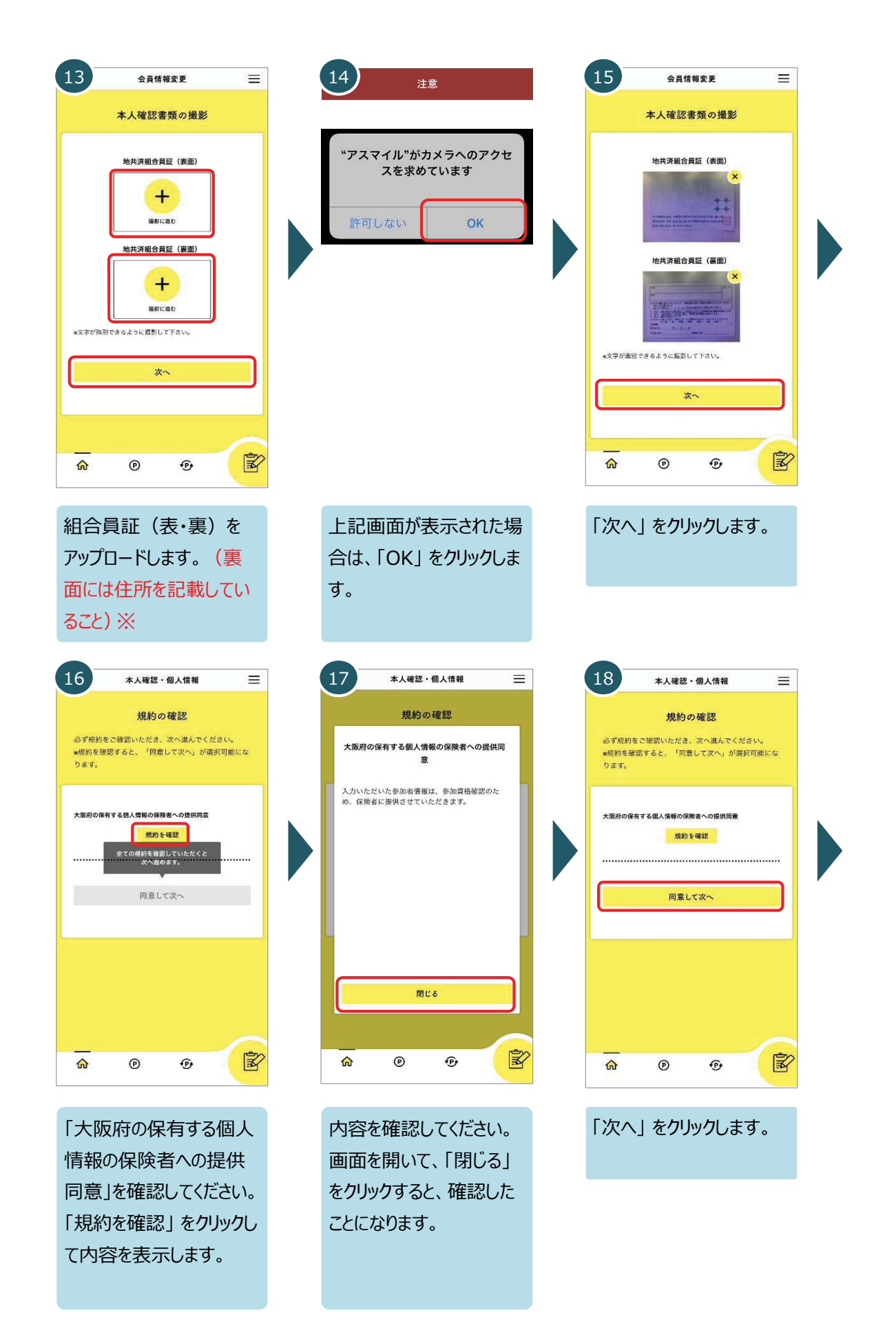

※アスマイルの申請前にマイナポータルアプリで健康保険証情報のスクリーンショットを撮影いただき、 その画像を添付することで本人確認書類として審査ができるようになります。 マイナポータルアプリでの健康保険証情報のスクリーンショットの撮り方はこちら

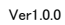

| 19 会員情報変更確認 三                                           | 20 =                                              |
|---------------------------------------------------------|---------------------------------------------------|
| 確認画面                                                    |                                                   |
| 基本情報                                                    | <b>X</b>                                          |
| <u>姓名:</u><br><u>地共済花子</u><br><u>セイメイ:</u><br>チキョウサイハナコ | 会員情報の登録が完了しました。<br>ご登録内容の確認を行いますので、暫くお待ちくださ<br>い。 |
|                                                         | 戻6                                                |
| 修正 皇錄                                                   |                                                   |
|                                                         | <u>₩</u> 0 0 <b>B</b>                             |
| ご登録内容を確認し、                                              | 以上で本登録への手続き                                       |
| 「登録」をクリックします。                                           | は完了です。                                            |

## 会員ステータスは以下より確認できます

本登録の手続きを行うと、運営事務局で登録内容の確認を行います。運営事務局での確認で問題ないことが確認できると本登録となります。(確認中は仮登録となります。)

.....

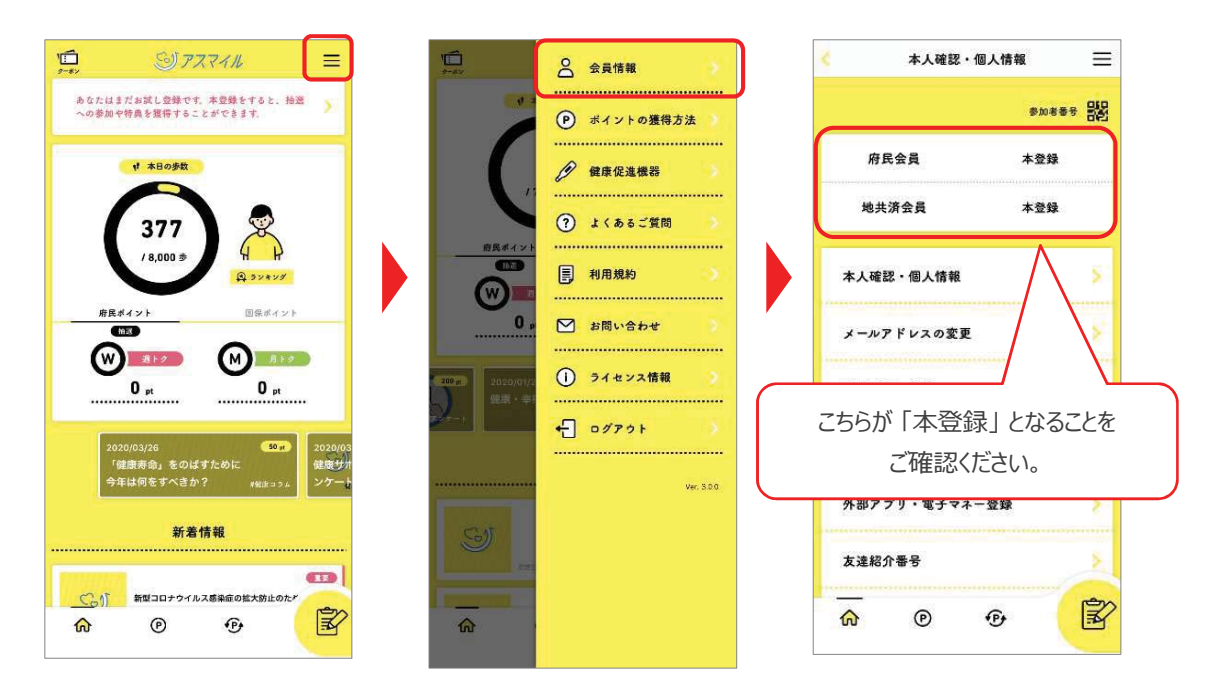